## MANUALE CORSI FAMI\_REGISTRO SOGI

Nella sezione "GESTIONE" dell'area "AMPLIAMENTO" sono contenute le impostazioni:

- 1. CPIA
- 2. CORSI E DISCIPLINE
- 3. VALUTAZIONI, TASSONOMIE
- 4. COMPETENZE
- 5. GIUDIZI
- 6. NOTE ALLE VALUTAZIONI
- 7. ORARIO

Digitando sulla sottosezione n.2 CORSI E DISCIPLINE

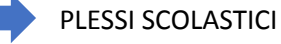

In questa sezione dovremo inserire i Comuni dove verranno attivati i corsi FAMI.

|               |                          |                            | Plessi scolastici 2   | 019/2020 |                               |        |              |
|---------------|--------------------------|----------------------------|-----------------------|----------|-------------------------------|--------|--------------|
| Aggiungi<br>1 | Copia nel 2020/2021<br>2 | Ripristina dati cancellati |                       |          |                               |        |              |
| Visualizza    | Tutti • elementi         | -                          |                       |          |                               | Cerca: |              |
| Nome          | †↓ Tipologia             | 1 Istituto principale      | Codice meccanografico |          | Associa all'istituto nel SIDI |        | Opzioni îJ   |
| LEGNAGO       | Istituto                 |                            | FRCT705005            |          | ٣                             |        | <b>2 1 4</b> |

Cliccando sul bottone AGGIUNGI potremo accedere alla schermata di aggiunta di un nuovo plesso.

Alla voce "TIPOLOGIA" digitare "PUNTO DI EROGAZIONE" e associarlo ad una delle sedi principali.

Di seguito un esempio:

| PERSONALE             | < | Nome                         | BOZZOLO               |
|-----------------------|---|------------------------------|-----------------------|
| ORGANICO              | < | Sigla                        |                       |
| FLUSSI                | < | Tipologia                    | Punto di erogazione 🗸 |
|                       |   | Istituto principale          | MANTOVA               |
|                       | ~ | Comune                       | BOZZOLO V             |
| CPIA                  | < | Indirizzo                    | Piazza Europa, 1      |
| Corsi e discipline    | ~ | CAP                          | 46012                 |
| Plessi scolastici     |   | Telefono                     |                       |
| Discipline            |   | Fax                          |                       |
| Area/Livello<br>Corsi |   | Plesso in carcere            | NO V                  |
| UDA                   |   | Iscrizioni online per questo | APERTE                |
| 2 P                   | ወ | plesso                       |                       |

Una volta inseriti i nuovi plessi sarà possibile operare nella sezione "ISCRIZIONI".

Nella sezione ISCRIZIONI OFFERTA CORSI AGGIUNGI

Sarà possibile inserire l'offerta dei corsi FAMI. Di seguito un esempio:

1.

| 2024/2025                                       | ~    |                          |                                                        |          |
|-------------------------------------------------|------|--------------------------|--------------------------------------------------------|----------|
| Ampliamento                                     | ~    | Nome                     | FAM                                                    |          |
| HOME REGISTRO                                   |      | Descrizione offerta      | Modifica Inserisci Visualiza Formato Tabella Strumenti |          |
|                                                 | ~    |                          | $I_{\star}$ B $I$ $\Xi$ $\Xi$ $\Xi$ $\Xi$              |          |
| Iscrizioni online                               |      |                          |                                                        |          |
| Categorie di offerta co                         | orsi |                          |                                                        |          |
| Offerta corsi                                   |      | Categoria \star + 🗹 🛅    | FAMI                                                   | ~        |
| Q CERCA                                         |      | Area/Livello \star 🕂 🖬   | Area linguistica                                       | ~        |
| CORSISTI                                        | <    | Plessi 🔽 🗖               |                                                        |          |
| PERSONALE                                       | <    |                          | ×BOZZOLO                                               |          |
|                                                 | <    | Ore                      |                                                        |          |
|                                                 |      |                          |                                                        |          |
|                                                 |      |                          |                                                        |          |
| Categorie di offerta co<br><b>Offerta corsi</b> | orsi | Plessi 🗹 📕               | ×BOZZOLO                                               |          |
| Q CERCA                                         |      | Ore                      |                                                        |          |
| CORSISTI                                        | <    | Costo                    |                                                        |          |
|                                                 | <    | Data inizia              |                                                        |          |
|                                                 | <    | Data Inizio              | 01/12/2024                                             | <b>#</b> |
| FLUSSI                                          | <    | Iscrizioni online chiuse | NO                                                     | ~        |
| _                                               |      |                          | SALVA                                                  |          |
| 2                                               | ம்   |                          |                                                        |          |

Alla voce "PLESSI" andranno aggiunti tutti i Comuni inseriti come plessi scolastici nella sezione "GESTIONE"

| Ollerta co | Offerta corsi 2024/2025        |                                                                                           |                                                                                                    |                                                                                                    |                                                                                                    |                                                                                                    |                                                                                                    |                                                                                                    |
|------------|--------------------------------|-------------------------------------------------------------------------------------------|----------------------------------------------------------------------------------------------------|----------------------------------------------------------------------------------------------------|----------------------------------------------------------------------------------------------------|----------------------------------------------------------------------------------------------------|----------------------------------------------------------------------------------------------------|----------------------------------------------------------------------------------------------------|
| Aggiungi   | Copia nel 2025/2026            | Ripristina dati cancell                                                                   | ati                                                                                                    |                                                                                                    |                                                                                                    |                                                                                                    |                                                                                                    |                                                                                                    |
| Visualizza | Tutti 🗸 elementi               |                                                                                           |                                                                                                    |                                                                                                    |                                                                                                    | С                                                                                                    | erca:                                                                                                    |                                                                                                    |
|            |                                |                                                                                           | Iscrizioni                                                                                                    |                                                                                                    |                                                                                                    |                                                                                                    |                                                                                                    |                                                                                                    |
| Nome       | î↓ Categoria                   | $^{\uparrow\downarrow}$ Area/Livello $^{\uparrow\downarrow}$                              | online<br>chiuse 1↓                                                                                                    | Plessi                                                                                                    | î↓ Ore î↓                                                                                                    | Costo 🔱                                                                                                    | Data<br>inizio      ↑↓                                                                                                    | Ť                                                                                                    |
| FAMI       | FAMI                           | Area                                                                                      | NO                                                                                                    | BAGNOLO SAN VITO, BOZZOLO,                                                                                                    | 0                                                                                                    | 0€                                                                                                    | 01/12/2024                                                                                                    |                                                                                                    |
|            | Aggiungi<br>Visualizza<br>Nome | Aggiungi Copia nel 2025/2026   Visualizza Tutti ∨ elementi   Nome 1 Categoria   FAMI FAMI | Aggiungi Copia nel 2025/2026 Ripristina dati cancell   Visualizza Tutti  elementi   Nome 1 Categoria 1 Area/Livello   FAMI FAMI Area | Aggiungi Copia nel 2025/2026 Ripristina dati cancellati   Visualizza Tuttivellementi Iscrizioni online   Nome 1 Categoria 1 Area/Livello 1   FAMI FAMI Area NO | Aggiungi   Copia nel 2025/2026   Ripristina dati cancellati     Visualizza   Tutti    elementi     Iscrizioni   online     Nome   1   Categoria     FAMI   FAMI   Area     NO   BAGNOLO SAN VITO. BOZZOLO | Aggiungi   Copia nel 2025/2028   Ripristina dati cancellati     Visualizza   Tuttivelementi     Iscrizioni online     Nome   1/2   Categoria   1/2   Area/Livello   1/2   chiuse   1/2   Plessi   1/2   Ore   1/2     FAMI   FAMI   Area   NO   BAGNOLO SAN VITO, BOZZOLO,   0 | Aggiungi   Copia nel 2025/2026   Ripristina dati cancellati     Visualizza   Tutti ∨ elementi   C     Iscrizioni   online   online     Nome   1 Categoria   1 Area/Livello   1 Plessi     FAMI   FAMI   Area   NO   BAGNOLO SAN VITO, BOZZOLO, 0   0 € | Aggiungi   Copia nel 2025/2026   Ripristina dati cancellati     Visualizza   Tutti velementi   Cerca:     Iscrizioni   online   Data     Nome   î Categoria   î Area/Livello   î chiuse     FAMI   Famili   Area   NO   BAGNOIO SAN VITO. BOZZOLO.   0   0 €   0/12/2024 |

Conclusa questa fase di inserimento plessi e offerta corsi FAMI, sarà possibile inserire i CORSI operando nella sezione GESTIONE

Di seguito il percorso: GESTIONE CORSI E DISCIPLINE CORSI DOCORSI DOC

Aggiunti i corsi sarà possibile assegnare le ISCIRZIONI ON LINE.